## ২০১৮-১৯ শিক্ষাবর্ষের দ্বাদশ শ্রেণীর শিক্ষার্থীদের ছাড়পত্রের সাধারণ নির্দেশনা

- \* কুমিল্লা শিক্ষাবোর্ডের কলেজসমূহের মধ্যে online এ ছাড়পত্রের জন্য আবেদন করা যাবে।
- \* ০১ সেন্টেম্বর হতে ৩০ সেন্টেম্বর ২০১৯ তারিখের মধ্যে আবেদন করতে হবে।

## ক) নিম্নলিখিত নিয়মে আবেদন করতে হবে

- ১. আবেদনকারীকে কুমিল্লা শিক্ষাবোর্ডের নির্ধারিত website এ (www.comillaboard.gov.bd) অভ্যন্তরীণ ই-সেবার দ্বাদশ শ্রেণীর টিসি এর আবেদন"এ ক্লিক করতে হবে। এর পর প্রদর্শিত তথ্য ছকে ssc registration number, group এ TC কলেজ সঠিকভাবে select করে - next button এ ক্লিক করতে হবে। আবেদনকারীর দেয়া তথ্য সঠিক হলে তিনি তার ব্যক্তিগত তথ্য ও বর্তমান কলেজের নাম ও টিসি কলেজের নাম দেখতে পাবেন।
- ২. এরপর শিক্ষার্থী মোবাইল নম্বর টাইপ করে confirm button এ ক্লিক করবেন। your application has been submited এবং সোনালী সেবা পে-ল্লিপ প্রিন্ট করুন অপশন দেখতে পাবেন। সোনালী সেবা পে-ল্লিপ প্রিন্ট বাটনে ক্লিক করলে payment এর জন্য district এবং branch সিলেক্ট করে save counter request এ ক্লিক করলে সোনালী সেবার পে ল্লিপ আসবে। সেটি প্রিন্ট করে (প্রতি আবেদন) ৭০০/- টাকা (৭০০+ ৩৫ টাকা ব্যাংক কমিশন = ৭৩৫/- টাকা) ব্যাংকে প্রদান করলে শিক্ষার্থীর আবেদন প্রক্রিয়া সম্পন্ন হবে।
- খ) কলেজ কর্তৃপক্ষ কর্তৃক একই প্রক্রিয়ায় কুমিল্লা শিক্ষাবোর্ডের ওয়েবসাইটে গিয়ে দ্বাদশ শ্রেণীর ছাড়পত্র বাটনে ক্লিক করতে হবে এরপর প্রদর্শিত college login এ ক্লিক করে কলেজ EIIN নম্বর ও নির্দিষ্ট পাসওয়ার্ড (রেজি: পাসওয়ার্ড) দিয়ে login button এ ক্লিক করলে home/ seats/ logout page দেখতে পাবেন। বর্ণিত page এ In এবং out এর তালিকা থাকবে। তালিকার ডান দিকে সবুজ কালার এর বক্সে 'A' এবং লাল কালার বক্সে D থাকবে। কলেজ কর্তৃপক্ষ 'A' button এ click করলে কলেজের কার্যক্রম সম্পন্ন হবে। এভাবে উভয় কলেজ approved করার পর বোর্ড কর্তৃপক্ষ পূর্বের ন্যায় নথি অনুমোদন করে ছাড়পত্রের তালিকা নিজম্ব ওয়েবসাইটে প্রকাশ করবে। বোর্ড কর্তৃক চূড়ান্ত আদেশের পর কলেজসমূহ TC প্রদান করে বিধি মোতাবেক ভর্তি প্রক্রিয়া সম্পন্ন করবে।

স্বাক্ষরিত/-কলেজ পরিদর্শক এাধ্যমিক ও উচ্চমাধ্যমিক শিক্ষাবোর্ড কুমিল্লা